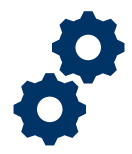

#### Objective

To provide the Fiduciary with steps on how to review and implement the LIE's requested revisions

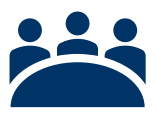

#### Audience

User: Fiduciary

### Prerequisite

The LIE has reviewed the accounting and requested revisions on the accounting.

#### Instructions

1. <u>Receive</u> Notification Email stating that the accounting requires revisions

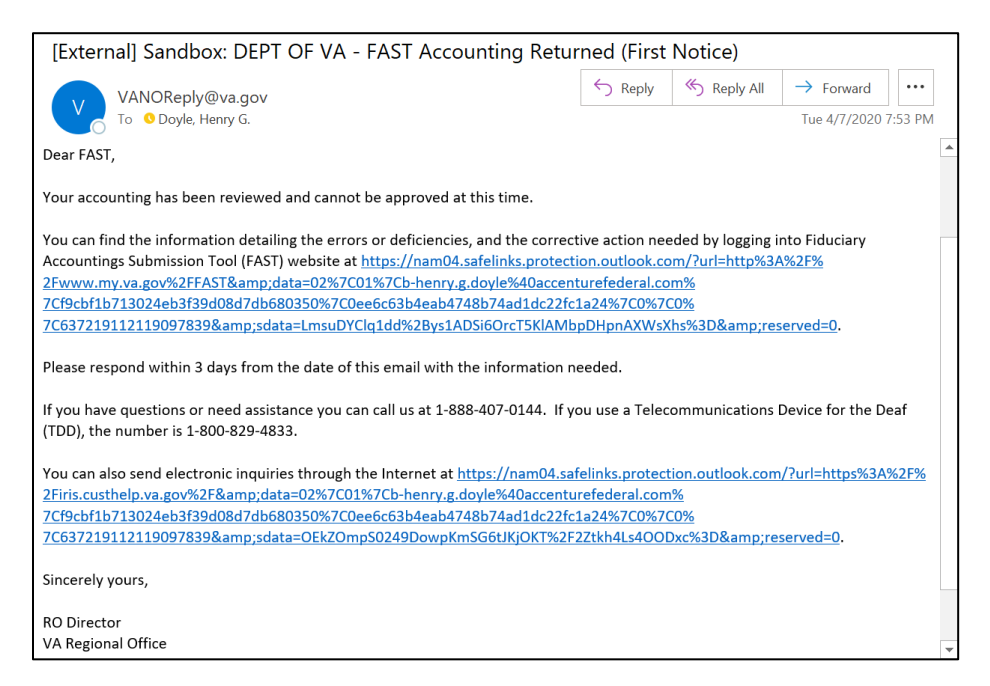

- 2. Login to FAST
- 3. Click Manage Accountings on the FAST Homepage

Pension and Fiduciary Last Updated: April 2020

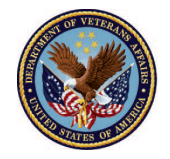

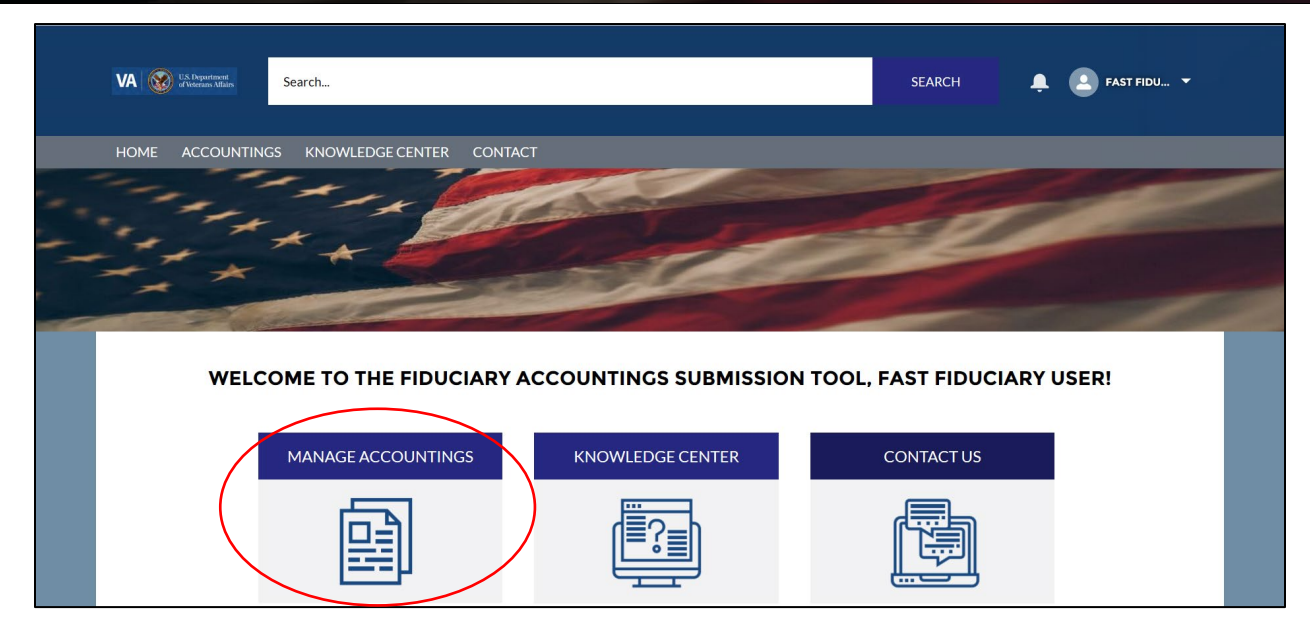

4. Filter accounting listview by Pending Accountings

| New Accounting                                                                                                    |           |                                                                                         |                                          |                                                                                                    |                                                          |                                                                                                    |
|----------------------------------------------------------------------------------------------------|-----------|-----------------------------------------------------------------------------------------|------------------------------------------|----------------------------------------------------------------------------------------------------|----------------------------------------------------------|----------------------------------------------------------------------------------------------------|
| Would you like to create a new ad                                                                                                    | counting? |                                                                                         |                                          |                                                                                                    |                                                          |                                                                                                    |
| O Yes                                                                                                    |           |                                                                                         |                                          |                                                                                                    |                                                          |                                                                                                    |
|                                                                                                    |           |                                                                                         |                                          |                                                                                                    |                                                          |                                                                                                    |
|                                                                                                    |           |                                                                                         |                                          |                                                                                                    |                                                          |                                                                                                    |
|                                                                                                    |           |                                                                                         |                                          |                                                                                                    |                                                          | Next                                                                                                    |
|                                                                                                    |           |                                                                                         |                                          |                                                                                                    |                                                          |                                                                                                    |
|                                                                                                    |           |                                                                                         |                                          |                                                                                                    |                                                          |                                                                                                    |
|                                                                                                    |           |                                                                                         |                                          |                                                                                                    |                                                          |                                                                                                    |
| Accountings                                                                                                    |           |                                                                                         |                                          |                                                                                                    |                                                          |                                                                                                    |
| Accountings<br>Pending Accoun                                                                                                    | tings 🔻 🖈 |                                                                                         |                                          |                                                                                                    |                                                          |                                                                                                    |
| Accountings<br>Pending Account                                                                                                    | tings 🔻 🖈 | Q. Search this list                                                                     |                                          |                                                                                                    |                                                          | · c T                                                                                                    |
| Accountings<br>Pending Accoun<br>5 item<br>ago                                                                                       | tings 🔻 🖈 | Q Search this list                                                                      |                                          |                                                                                                    |                                                          | · C T                                                                                                    |
| Accountings<br>Pending Accoun<br>Sitems<br>LIST VIEWS<br>All                                                                         | tings 🔻 🖈 | Q Search this list                                                                      | Start D V                                | ‡¢ ▼<br>End Da ∨                                                                                                    | Ĵ≣ • Ĉ⁴ 🖋                                                | <ul> <li>C</li> <li>T</li> </ul>                                                                                                    |
| Accountings<br>Pending Account<br>Sitemet<br>LIST VIEWS<br>All<br>Approved Accountin                                                 | tings 🔻 🌶 | Q Search this list<br>eneficiary Name V                                                 | Start D 🗸                                | Ênd Da ∨                                                                                                    | Status                                                   | × C T                                                                                                    |
| Accountings<br>Pending Account<br>Sitem<br>LIST VIEWS<br>All<br>Approved Accountin                                                   | tings 🔻 🌶 | Q Search this list<br>eneficiary Name ∨<br>noke 327 smoke<br>27                         | Start D ∨<br>8/15/2019                   | □         □         □         □         □         □         □         □         □         □         □         □         □         □         □         □         □         □         □         □         □         □         □         □         □         □         □         □         □         □         □         □         □         □         □         □         □         □         □         □         □         □         □         □         □         □         □         □         □         □         □         □         □         □         □         □         □         □         □         □         □         □         □         □         □         □         □         □         □         □         □         □         □         □         □         □         □         □         □         □         □         □         □         □         □         □         □         □         □         □         □         □         □         □         □         □         □         □         □         □         □         □         □         □         □         □         □ | Status<br>Approved - Docs<br>Needed                      | <ul> <li>•</li> <li>•</li> <li>•</li> <li>•</li> </ul>                                                                                                    |
| Accountings<br>Pending Account<br>ago LIST VIEWS<br>All<br>Approved Accounting                                                       | tings v 💌 | Q     Search this list       eneficiary Name ∨       noke 327 smoke       27            | <br>Start D ∨<br>8/15/2019               | 章 マ<br>End Da マ<br>1/1/2021                                                                                                    | Status<br>Approved - Docs<br>Needed                      | ×<br>•<br>•                                                                                                    |
| Accountings Pending Account Stem LIST VIEWS All Approved Accounting Pending Accountings Recently Viewed (Pir                         | tings v 🖈 | Q Search this list<br>eneficiary Name →<br>noke 327 smoke<br>27<br>noke 327 smoke       | <br>Start D ∨<br>8/15/2019<br>10/16/2019 | □         □         □         □         □         □         □         □         □         □         □         □         □         □         □         □         □         □         □         □         □         □         □         □         □         □         □         □         □         □         □         □         □         □         □         □         □         □         □         □         □         □         □         □         □         □         □         □         □         □         □         □         □         □         □         □         □         □         □         □         □         □         □         □         □         □         □         □         □         □         □         □         □         □         □         □         □         □         □         □         □         □         □         □         □         □         □         □         □         □         □         □         □         □         □         □         □         □         □         □         □         □         □         □         □         □         □ | Status<br>Approved - Docs<br>Needed<br>Revisions Request | <ul> <li>C</li> <li>V</li> <li>V</li> <li>V</li> <li>ted</li> </ul>                                                                                                    |
| Accountings Pending Account Sitem LIST VIEWS All Approved Accounting Pending Accounting Recently Viewed (Pir Control the difference) | tings ▼ 🖈 | Q Search this list<br>eneficiary Name ∨<br>noke 327 smoke<br>27<br>noke 327 smoke<br>27 | <br>Start D ∨<br>8/15/2019<br>10/16/2019 | ☆ ~           End Da ∨           1/1/2021           10/16/2020                                                                                                    | Status<br>Approved - Docs<br>Needed<br>Revisions Request | <ul> <li>•</li> <li>•</li> <li>•&lt;</li></ul> |

Pension and Fiduciary Last Updated: April 2020

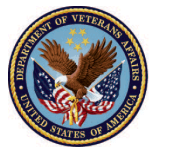

5. Select Accounting with requested revisions

| Nev                  | v Accounting                                                                                                    |                                                                                                 |                                                                            |                                                          |                                                                       |                                                                                                    |                                                       |                                                                                                    |                                                                                                    |       |
|----------------------|----------------------------------------------------------------------------------------------------|-------------------------------------------------------------------------------------------------|----------------------------------------------------------------------------|----------------------------------------------------------|-----------------------------------------------------------------------|----------------------------------------------------------------------------------------------------|-------------------------------------------------------|----------------------------------------------------------------------------------------------------|----------------------------------------------------------------------------------------------------|-------|
| Would                | d you like to create a new ac                                                                                                    | counting?                                                                                       |                                                                            |                                                          |                                                                       |                                                                                                    |                                                       |                                                                                                    |                                                                                                    |       |
| () Y                 | 'es                                                                                                    |                                                                                                 |                                                                            |                                                          |                                                                       |                                                                                                    |                                                       |                                                                                                    |                                                                                                    |       |
|                      |                                                                                                    |                                                                                                 |                                                                            |                                                          |                                                                       |                                                                                                    |                                                       |                                                                                                    |                                                                                                    |       |
|                      |                                                                                                    |                                                                                                 |                                                                            |                                                          |                                                                       |                                                                                                    |                                                       |                                                                                                    |                                                                                                    | Next  |
|                      |                                                                                                    |                                                                                                 |                                                                            |                                                          |                                                                       |                                                                                                    |                                                       |                                                                                                    |                                                                                                    | HEAT  |
|                      |                                                                                                    |                                                                                                 |                                                                            |                                                          |                                                                       |                                                                                                    |                                                       |                                                                                                    |                                                                                                    |       |
|                      |                                                                                                    |                                                                                                 |                                                                            |                                                          |                                                                       |                                                                                                    |                                                       |                                                                                                    |                                                                                                    |       |
| <u>∽</u> /           | Accountings                                                                                                    |                                                                                                 |                                                                            |                                                          |                                                                       |                                                                                                    |                                                       |                                                                                                    |                                                                                                    |       |
| â î                  | Accountings<br>Pending Account                                                                                                    | tings 🔻 🖈                                                                                       |                                                                            |                                                          |                                                                       |                                                                                                    |                                                       |                                                                                                    |                                                                                                    |       |
| items •              | Accountings<br>Pending Account<br>Sorted by Created Date • Fil<br>ago                                                                                    | tings 🔻 💉                                                                                       | Status, Sub-Status                                                         | , Created by Me •                                        | Updated a few                                                         | Q Search this list                                                                                           |                                                       | \$\$ -                                                                                                    |                                                                                                    |       |
| items •              | Accountings<br>Pending Account<br>Sorted by Created Date • Fil<br>ago<br>Created Date ↑ ∨                                                                | tings                                                                                           | Status, Sub-Status<br>Fiduciar 🗸                                           | , Created by Me •<br>VA Fidu 🗸                           | Updated a few                                                         | Q Search this list<br>Beneficiary Name ∨                                                                     | Start D V                                             | © ▼<br>End Da ∨                                                                                                    | C <sup>4</sup>                                                                                                    | × •   |
| items •              | Accountings<br>Pending Account<br>Sorted by Created Date • Fil<br>ago<br>Created Date ↑ ✓                                                                | tings                                                                                           | Status, Sub-Status<br>Fiduciar ∨                                           | , Created by Me ●<br>VA Fidu ∨                           | Updated a few<br>VA File 🗸                                            | Q Search this liss<br>Beneficiary Name V                                                                     | Start D 🗸                                             | 章 *<br>End Da ~                                                                                                    | Status                                                                                                    | × •   |
| items •<br>econds a  | Accountings<br>Pending Account<br>Sorted by Created Date • Fil<br>ago<br>Created Date ↑ ✓<br>3/27/2020 3:45 PM                                           | tings ▼<br>Itered by all accountings -:<br>Accounting Name ∨<br>smoke 327 smoke 3               | Status, Sub-Status<br>Fiduciar V<br>Bekah Arno                             | Created by Me ●<br>VA Fidu ∨<br>Columbia 3               | Updated a few<br>VA File V<br>C-32732732                              | Q Search this list<br>Beneficiary Name ∨<br>smoke 327 smoke<br>327                                           | Start D ✓<br>8/15/2019                                | □       □       □       □       □       □       □       □       □       □       □       □       □       □       □       □       □       □       □       □       □       □       □       □       □       □       □       □       □       □       □       □       □       □       □       □       □       □       □       □       □       □       □       □       □       □       □       □       □       □       □       □       □       □       □       □       □       □       □       □       □       □       □       □       □       □       □       □       □       □       □       □       □       □       □       □       □       □       □       □       □       □       □       □       □       □       □       □       □       □       □       □       □       □       □       □       □       □       □       □       □       □       □       □       □       □       □       □       □       □       □       □       □       □       □       □       □       □       □ | Status<br>Approved - Do<br>Needed                                                                                                    |       |
| fitems •<br>econds a | Accountings<br>Pending Account<br>Sorted by Created Date • Fil<br>ago<br>Created Date ↑ ~<br>3/27/2020 3:45 PM                                           | tings ▼<br>ttered by all accountings -:<br>Accounting Name ∨<br>smoke 327 smoke 3               | Status, Sub-Status<br>Fiduciar V<br>Bekah Arno                             | Created by Me •<br>VA Fidu V<br>Columbia 3               | Updated a few<br>VA File V<br>C-32732732                              | Q Search this lis<br>Beneficiary Name →<br>smoke 327 smoke<br>327<br>smoke 327 smoke                         | 5tart D ∨<br>8/15/2019                                | <b>€nd Da ∨</b><br>1/1/2021                                                                                                    | Status<br>Approved - Do<br>Needed                                                                                                    | ✓ C T |
| items •<br>econds a  | Accountings<br>Pending Account<br>Sorted by Created Date • Fil<br>ago<br>Created Date ↑ ~<br>3/27/2020 3:45 PM<br>3/27/2020 4:53 PM                      | tings V R<br>Accounting Name V<br>smoke 327 smoke 3                                             | Status, Sub-Status<br>Fiduciar V<br>Bekah Arno                             | Columbia 3                                               | Updated a few<br>VA File ×<br>C-32732732<br>C-32732732                | Search this lis<br>Beneficiary Name ~<br>Smoke 327 smoke<br>327<br>Smoke 327 smoke<br>327                    | <br><b>Start D ∨</b><br>8/15/2019<br>10/16/2019       | ☞ ~           End Da ∨           1/1/2021           10/16/202                                                                                                    | Status<br>Approved - Do<br>Needed                                                                                                    | C T   |
| 1                    | Accountings Pending Account Sorted by Created Date • Fil ago Created Date ↑ ✓ 3/27/2020 3:45 PM 3/27/2020 4:53 PM 2/24/2020 4:53 PM                      | tings                                                                                           | Status, Sub-Status<br>Fiduciar ∨<br>Bekah Arno<br>Bekah Arno               | Created by Me •<br>VA Fidu ~<br>Columbia 3               | Updated a few<br>VA File ∨<br>C-32732732<br>C-32732732                | C Search this lis<br>Beneficiary Name ~<br>smoke 327 smoke<br>327<br>smoke 327 smoke<br>327                  | Start D ∨<br>8/15/2019<br>10/16/2019                  | End Da ~<br>1/1/2021                                                                                                    | Status<br>Approved - Do<br>Needed<br>Revisions Requ                                                                                                    | C T   |
| 1<br>2<br>3          | Accountings<br>Pending Account<br>Sorted by Created Date • Fil<br>ago<br>Created Date ↑ ~<br>3/27/2020 3:45 PM<br>3/27/2020 4:53 PM<br>3/31/2020 11:58 A | tings V R<br>Accounting Name V<br>smoke 327 smoke 3<br>smoke 327 smoke 3<br>Taylor Smith 11-3-2 | Status, Sub-Status<br>Fiduciar ↓<br>Bekah Arno<br>Bekah Arno<br>Bekah Arno | Created by Me •<br>VA Fidu ~<br>Columbia 3<br>Columbia 3 | Updated a few<br>VA File ∨<br>C-32732732<br>C-32732732<br>C-123456789 | C Search this liss<br>Beneficiary Name ~<br>smoke 327 smoke<br>327<br>Smoke 327 smoke<br>327<br>Taylor Smith | <br>Start D ∨<br>8/15/2019<br>10/16/2019<br>11/3/2019 |                                                                                                    | The second second secon | x C T |

6. Verify Accounting Status updated to Revisions Requested

| VA 🐼 U.S. Department<br>ef Veterans Affairs                                                                  | Search                                        |                                                | SEARCH                                                  | 📮 🚨 FAST FIDU 👻                      |
|----------------------------------------------------------------------------------------------------|-----------------------------------------------|------------------------------------------------|---------------------------------------------------------|--------------------------------------|
| HOME ACCO                                                                                                    | DUNTINGS KNOWLEDGE CENTER                     | CONTACT                                        |                                                         |                                      |
| Accounting Status<br>Status: Revisions Request<br>This accounting has been<br>Revisions Requested:<br>Return | ited                                          | mplement the requested changes from the r      | eviewer:                                                |                                      |
| For new line items, click 'A from the lists.                                                                 | Add Line Items' to enter Income, Expenses     | and Assets for the period. To update an exis   | ing line item, navigate to the 'Edit Line Items' t      | tab and select the applicable record |
| Please note: if you wish to                                                                                  | o delete a line item, you must click the 'De  | activate' checkbox within the line item record | l. The line item will still display, however it will i  | not be included in your accounting.  |
| After completing the char                                                                                    | nges, you <b>must re-acknowledge</b> the Acco | nting before you re-submit. If you have ques   | tions please contact the Fiduciary Hotline ( <u>1-8</u> | <u>88-407-0144)</u> .                |

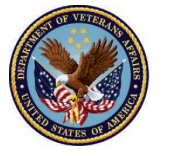

#### 7. Review Revisions Requested

|   | VA Witchned Witching                                                                                                    | Search                                                                |                                                                                   |                                                                                  |              |                                                    |                                                                   |                                                       |                                           | SEARCH                                                              | ÷                                                    | . (                         | 👤 FAST FIDU 🔻                                 |   |
|---|----------------------------------------------------------------------------------------------------|-----------------------------------------------------------------------|-----------------------------------------------------------------------------------|----------------------------------------------------------------------------------|--------------|----------------------------------------------------|-------------------------------------------------------------------|-------------------------------------------------------|-------------------------------------------|---------------------------------------------------------------------|------------------------------------------------------|-----------------------------|-----------------------------------------------|---|
|   | HOME ACCO                                                                                                    | DUNTINGS                                                              | KNOWLED                                                                           | SE CENTER                                                                        | CONTACT      | T                                                  |                                                                   |                                                       |                                           |                                                                     |                                                      |                             |                                               |   |
| < | Accounting Statu<br>Status: Revisions Reques<br>This accounting has been<br>Revisions Requested:<br><i>Return</i><br>For new line items, click %<br>from the lists.<br>Please note: if you wish to<br>After completing the char | IS<br>sted<br>'Add Line Ite<br>to delete a lii<br>anges, you <b>m</b> | r revisions. Pleas<br>ms' to enter Incor<br>ne item, you must<br>ust re-acknowled | e review and im<br>ne, Expenses, at<br>click the 'Deact<br><b>ge</b> the Account | nplement the | e requested cl<br>or the period.<br>kbox within th | changes fron<br>. To update a<br>.he line item<br>it. If you have | n the reviewer<br>In existing line<br>record. The lir | :<br>item, navigate<br>ne item will still | to the 'Edit Line Iter<br>display, however it<br>PFiduciary Hotline | ns' tab and s<br>will not be in<br><u>1-888-407-</u> | elect t<br>cludec<br>0144). | he applicable record<br>d in your accounting. |   |
|   |                                                                                                    |                                                                       |                                                                                   |                                                                                  |              |                                                    |                                                                   |                                                       |                                           |                                                                     |                                                      |                             |                                               | - |

### Outcome

The Fiduciary has provided and submitted revisions and the LIE will continue to review and provide a disposition.

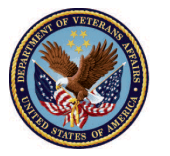